Aby usunąć kodowanie znaków Windows (np. BOM - Byte Order Mark) z pliku w systemie Ubuntu serwer bez środowiska graficznego, można użyć narzędzia sed. Oto jak to zrobić:

Otwórz terminal na serwerze Ubuntu.

Przejdź do katalogu zawierającego plik, z którego chcesz usunąć kodowanie Windowa. Można to zrobić przy użyciu polecenia cd np. cd /ścieżka/do/katalogu.

Aby sprawdzić, czy plik zawiera kodowanie Windowa, możesz użyć polecenia file w terminalu, np. file nazwa\_pliku. Jeśli wynik zawiera informacje o BOM, to plik zawiera kodowanie Windowa.

Aby usunąć kodowanie Windowa, wykonaj następujące polecenie:

sed -i '1 s/^\xEF\xBB\xBF//' nazwa\_pliku

Powyższe polecenie używa sed do usuwania trzech znaków BOM (EF BB BF) z pierwszej linii pliku.

Gdy polecenie zostanie wykonane, kodowanie Windowa zostanie usunięte z pliku.

Upewnij się, że podajesz poprawną nazwę pliku, który chcesz zmodyfikować, w miejsce "nazwa\_pliku" w powyższym poleceniu. Możesz również użyć pełnej ścieżki do pliku, jeśli znajduje się w innym katalogu.

Pamiętaj, że przed wykonaniem jakiejkolwiek operacji na plikach, zawsze zaleca się wykonanie kopii zapasowej danych w celu uniknięcia przypadkowej utraty informacji.